## Summer@Potomac Lunch Instructions

Summer@Potomac is excited to offer a lunch program for summer 2022! <u>Click here</u> to view a sample menu. To order lunch for your camper, please follow the instructions below.

**Step 1:** Visit <u>https://summeratpotomac.campbrainregistration.com/</u> and log into your account.

**Step 2:** Click on the orange "View Details" button under "View My Registrations."

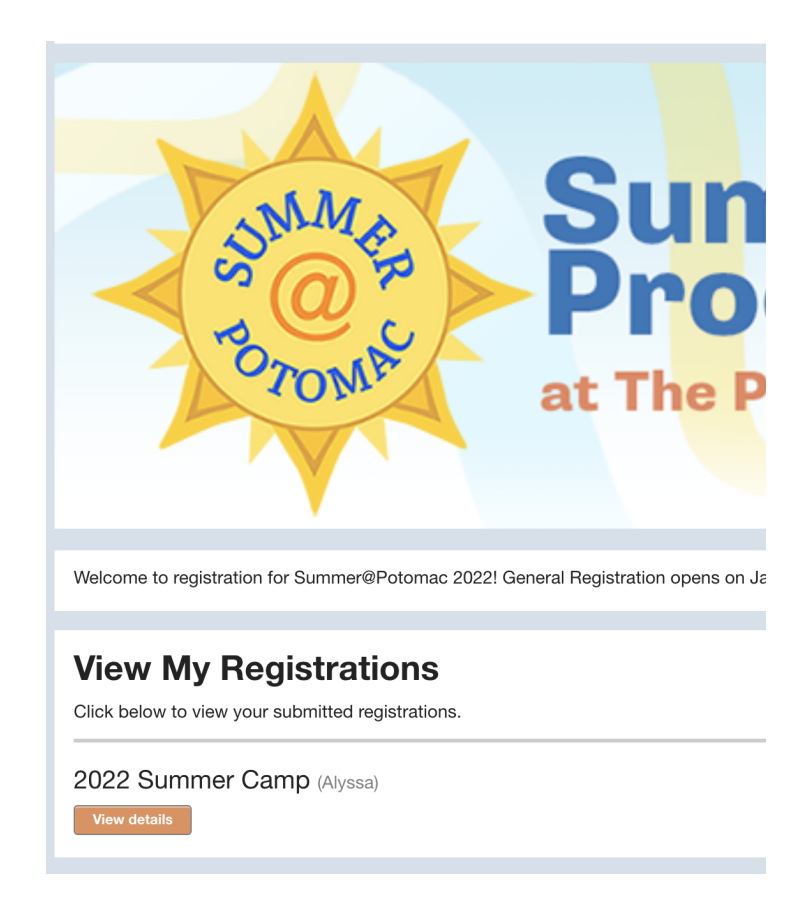

**Step 3:** Click on the orange "Add campers, sessions, options" button.

- W2 Potomac Plus AM (July 5 8, 2022)
- W2 Potomac Plus PM (July 5 8, 2022)
  Week 3: July 11-July 15
- W3 Potomac Plus AM (July 11 15, 2022)
- W3 Potomac Plus PM (July 11 15, 2022)

Add campers, sessions, options

Step 4: Choose the weeks of camp for which you would like to add lunch, and click "Add to cart." Please note, if you are registered for a 3-week session camp, you will need to add lunch for each week of the session. For session 1 (June 27-July 15), you will need to add weeks 1 through 3; for session 2 (July 18-August 5), you will need to add weeks 4 through 6. Click the orange "Continue" button when you are done choosing weeks. Click "Continue" on steps 3 and 4 to get to the payment page.

|                      | Add/remove p |
|----------------------|--------------|
| 2/6: Select Sessions |              |

**Step 5:** Enter your credit card information. Click the orange "Use this card" button and then "Submit application." To make changes to your campers' lunch order, please email <u>summer@potomacschool.org</u>.

| Credit card detail | s           |                    |
|--------------------|-------------|--------------------|
| Cardholder Name    | Card Number | Expiry (MM/YY) CVV |
| Street Address     | City        | Zip/Postal Code    |
|                    |             |                    |
| Use this card      |             |                    |
|                    |             |                    |
|                    |             |                    |